## SECRET//COMINT//REL TO USA, AUS, CAN, GBR, NZL

How to configure category throttling in XKEYSCORE

Category throttling is performed by the selected output plugin, in the xks.config you need to make sure that you are using this plugin to perform forwarding. You will also need to have throttle=yes in the config for the plugin.

Ex:

```
plugin[selected_output] = enable=yes, config_file="throttle=yes
directory=/export/data/xkeyscore/outputs/mailorder_working
add_d706=true pass_fragments=true max_age=900 max_size=5000000"
```

If this was not already set, in order for the changes to take effect you will need to then perform the following commands:

```
xks setup plugins
xks proc saferestart
```

At this point category throttling is now enabled with the default values of 1GB and 100000000000 sessions. Once either of these limits is reached XKEYSCORE will continue to process data but will no longer forward session that hit on that category. By navigating to the category throttle page you will be able to see the current status of the categories that have been throttled. A category will not appear on this page until it has hit once that day. In the following example the site default was changed to 5MB and 500 sessions:

|                                                                                                    | SECRET                                                                              |         |
|----------------------------------------------------------------------------------------------------|-------------------------------------------------------------------------------------|---------|
|                                                                                                    | XKEYSCORE Welcome oper Log Out                                                      |         |
| 台 Home 🔀 Admin   🛓 Users 🖀 Work k                                                                                                    | ow Central 🔍 Search 🔟 Results 🧮 Statistics 🖳 My Account                             | 🕜 Felp+ |
| Navigation Menu                                                                                                    | New Fist Change Eite Default Bite Defaulta> Category Quotz:5 MB, Sessions Quota:500 |         |
| Admin<br>Admin<br>Computer Resources<br>Input Directores<br>Plucin Configurations<br>Category Throttle<br>Age Off Settings<br>Age Off Settings<br>Search DBs<br>DB Registration<br>DB Registration<br>Category Blacklist |                                                                                     |         |
|                                                                                                    |                                                                                     |         |
|                                                                                                    | SECRET                                                                              |         |

After session start to hit you will see the status displayed on this page:

Derived From: NSA/CSSM 1-52 Dated: 20070108 Declassify On: 20350401 SECRET//COMINT//REL TO USA, AUS, CAN, GBR, NZL

## SECRET//COMINT//REL TO USA, AUS, CAN, GBR, NZL

|                                                                                                    |                                                              |                                   | SECRET             |                   |                     |                    |                     |  |
|----------------------------------------------------------------------------------------------------|--------------------------------------------------------------|-----------------------------------|--------------------|-------------------|---------------------|--------------------|---------------------|--|
|                                                                                                    |                                                              | XKEYSCORE                         | Welcome.op         | erl <u>Log Cu</u> | <u>it</u>           |                    |                     |  |
| 🟦 Home 💥 Admin 👗 Users 🗊 Workflo                                                                                        | w Central 🏻                                                  | Search 🔐 Results                  | 🖽 Statistics 🜉     | My Account        |                     |                    | 😮 Help <del>-</del> |  |
| Navigation Monu                                                                                                    | Now Fie:                                                     | Chango Sio Cotault <mark>S</mark> | ito Dotautte -> Ca | ogory Quota:6     | MB, Soccione Quota: | 600                |                     |  |
|                                                                                                    | TEST                                                         |                                   |                    |                   |                     |                    |                     |  |
| Processing     E Computer Resources     The processing                                                                  | Add Catgeory Throttie Change Fist Detault Reset Fist Detault |                                   |                    |                   |                     |                    |                     |  |
|                                                                                                    | Category                                                     | Daly Category Quota               | Quota Remairing    | Quota Over        | Daily Session Quota | Sessions Remaining | Sessions Over       |  |
| Category Throttle                                                                                                    | 4                                                            | 5 MB                              | 0 bytes            | 342.8 KB          | 500                 | 298                | כ                   |  |
| E Age Off Sottings<br>□ I Database<br>Bearct DDs<br>E DB Registration<br>E DB Registration<br>E Case notation Blacklist | 2                                                            | S ND                              | 5 M 3              | O byt∈s           | 500                 | 500                | כ                   |  |
|                                                                                                    | 1                                                            | 5 MB                              | 0 bytes            | 26.5 MB           | 500                 | 0                  | 2025                |  |
|                                                                                                    |                                                              |                                   |                    |                   |                     |                    |                     |  |

In the example above categories 1 and 4 and currently being throttled, category 1 has reached both the session count and MB limit, while category 4 has only reached the MB limit. Without category throttling category 4 would have forwarded 342.8KB.

You can also check the status of the throttle from the command line using:

mysqls quota\_status\_current : show quota\_limits forwarding
 status for all categories

| mysqls | <pre>quota_status_yesterday : show quota_limits forwarding</pre> |
|--------|------------------------------------------------------------------|
|        | status for previous day                                          |
| mysqls | <pre>quota_throttled_current : shows top 20 categories for</pre> |
|        | current day. (negative remaining indicates cat was               |
|        | throttled)                                                       |

## SECRET//COMINT//REL TO USA, AUS, CAN, GBR, NZL